## DISTRICT CHAIR INBOUND PROCESSING

When you receive an Inbound student assignment log into the database.

Click Future Inbounds

Double click on the student,

Clock future Student,

click Documents tab click on IB Application, click View selected, the application will download to your computer, save it so you will be able to forward to the assigned club.

Once you have read the application you can assign the club.

IB Club Checklist located under Utilities, Document Library

| E Detaus Vauth Funkan                                                                    | an Administrativ                        | - Mark and a  | We                                               |                 |                  |                              |                                       |                                                   |
|------------------------------------------------------------------------------------------|-----------------------------------------|---------------|--------------------------------------------------|-----------------|------------------|------------------------------|---------------------------------------|---------------------------------------------------|
| Rotary Youth Exchan                                                                      | ge Administratio                        | on Flub Via J | WS                                               |                 |                  |                              |                                       |                                                   |
| Rich's Program Ale<br>Upcoming Bi<br>Swoan, Rachel (Fiture :<br>Birthday: Thu Feb 27 (19 | aster<br>rts<br>irthdays<br>0 <u>8)</u> | n St          | Current In<br>Future In<br>Past Inb<br>Add New I | bounds<br>nboui | dent<br>tillties | Excl<br>Curr<br>Fut<br>Add N | rent Qu<br>ure Qu<br>st Qut<br>lew QE | ge<br>Itbounds<br>Itbounds<br>bounds<br>Candidate |
|                                                                                          |                                         |               | Contrast P                                       |                 |                  | Abort                        |                                       | LAPA".                                            |
| Rotary Youth Excha                                                                       | nge Ad <u>ministr</u>                   | ation Hub     | via JWS                                          |                 |                  |                              |                                       |                                                   |
|                                                                                          |                                         |               |                                                  |                 |                  |                              |                                       |                                                   |
|                                                                                          |                                         |               |                                                  |                 |                  |                              |                                       |                                                   |
|                                                                                          | ound S                                  | Stude         | nts - Fi                                         | utur            | e                |                              |                                       |                                                   |
|                                                                                          |                                         |               |                                                  |                 |                  |                              |                                       |                                                   |
| AL A B C                                                                                 | DE                                      | G             | 4 I J                                            | КІГ             | MNO              | ΡQ                           | RS                                    | TUVW                                              |
| Student Name                                                                             | Sex                                     | Country       | Year                                             | Dist            | Host Club        |                              | Indicators                            | (click key above for legend)                      |
| DIJOUD, Agathe                                                                           | F                                       | France        | 2014-15                                          |                 |                  |                              | Ap   GF   I                           | )S                                                |
| Fujishima, Nao                                                                           | F                                       | Japan         | 2014-15                                          |                 |                  |                              | Ap   GF   E                           | )S                                                |
| Kenning, Lukas                                                                           | M                                       | Germany       | 2014-15                                          |                 |                  |                              | Ap   GF   D                           | )S                                                |
|                                                                                          | 1                                       | 1             | 1                                                | 1               | 1                |                              | 1                                     |                                                   |
| Potary Youth Exchange                                                                    | o Administratio                         | n Hubaria IV  | vs                                               |                 |                  |                              |                                       |                                                   |
| ocument Ontions                                                                          | e Hannistratio                          |               | 15                                               |                 |                  |                              |                                       |                                                   |
| oounone optiono                                                                          |                                         |               |                                                  |                 |                  |                              |                                       |                                                   |
|                                                                                          |                                         |               |                                                  |                 |                  | Ϋ́                           |                                       |                                                   |
| Inbound Detail                                                                           | Add <u>H</u> ost Fa                     | mily          | Documents                                        | N               | otes/Alerts      | Travel                       | Info                                  | <u>P</u> rocessing                                |
| Wood, Georg                                                                              | le                                      |               |                                                  |                 |                  |                              |                                       |                                                   |
| No Uploaded Doc                                                                          | ument Type                              | Mo/Yr         | Comment                                          |                 |                  |                              |                                       | Uploaded By                                       |
| 1 01/09/2014 IB A                                                                        | ppication                               |               |                                                  |                 |                  |                              |                                       | George Wood                                       |
|                                                                                          |                                         |               |                                                  |                 |                  |                              |                                       |                                                   |
| <u>V</u> iew Selected                                                                    | Upload New                              |               |                                                  | <u>E</u> dit    |                  |                              |                                       | Exit                                              |
|                                                                                          |                                         |               |                                                  |                 |                  |                              |                                       |                                                   |
| Host Information                                                                         |                                         |               |                                                  | Schools         |                  |                              |                                       | Current                                           |
| District 7430 👪                                                                          | Patricia Smith, YE C                    | Chair         |                                                  |                 |                  |                              |                                       | eta X                                             |
| Counsir                                                                                  |                                         |               | <b>H</b>                                         |                 |                  |                              |                                       | #                                                 |
| Club                                                                                     |                                         |               | <b>6</b> h                                       |                 |                  |                              |                                       | <b>H</b>                                          |
| Counsir                                                                                  |                                         |               | 64                                               |                 |                  |                              |                                       |                                                   |
|                                                                                          |                                         |               |                                                  |                 |                  |                              |                                       |                                                   |
|                                                                                          |                                         |               |                                                  |                 |                  |                              |                                       |                                                   |
|                                                                                          |                                         |               | Ύ                                                |                 |                  |                              |                                       |                                                   |
|                                                                                          |                                         | YEO           | nformation                                       | U               | tilities         | -                            |                                       |                                                   |
|                                                                                          |                                         |               |                                                  |                 |                  |                              |                                       |                                                   |
| lbrary                                                                                   |                                         | 1             | and the second                                   | -               | Provide          | 1980 - C                     | and the second                        | 1000                                              |

Send E-mail Messages

Upload of Guarantee Forms for INBOUNDS

Completed Guarantee Forms, as always, need to be uploaded to the Hub, by the District Chair, District Inbound or anyone you assign in the District and has access to the system. **Effective immediately, this should NOT be done through the Documents tab**, but rather by clicking the "Upload GF" button on the Processing tab. That button will open up a new subform that looks like this:

Document Library

| Comment (opt.):              |        |  | - |
|------------------------------|--------|--|---|
| Host District                | 930    |  |   |
| Host Club:                   | Select |  |   |
| School:                      | Select |  |   |
| Preferred Arrival Airport:   | Select |  |   |
| econd choice airport (opt.): | Select |  |   |
| First Host Family:           | Select |  |   |

In addition to browsing to the document on your desktop (or dragging and dropping it), this form will ask that you provide the information that you have in front of you on that form – the host club, the school, the preferred arrival airport(s), and the first host family. Each of those fields is to be selected from the list displayed when you click the corresponding Select button.

Now, in some situations, it is possible that a family that has agreed to host your student may not yet have completed their Host Family Application form. If you can't find the host family on the list, that means they haven't submitted their application yet. Note that they will appear on the list as soon as they initially submit the application – it doesn't wait for their references, background checks, etc. So if you can't find them on the list, then you can check the box on the last line.

When you've completed this form and pointed it to the document on your desktop, click the Upload button and all the information will transfer to the student's record, saving a lot of trouble for others down the line. An automatic notification will be sent to the Country Coordinator, District Chair, District Inbound Chair and ESSEX Inbound Coordinator.

## **REMEMBER** you must mail the originals to the ESSEX Country Contact.